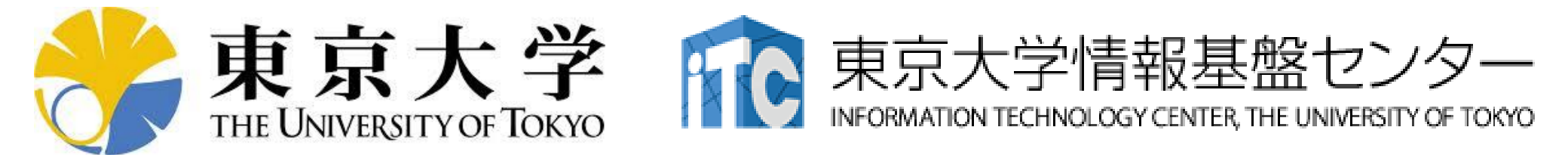

# オンライン講習会の手引き 「GPUプログラミング入門」

# 東京大学情報基盤センター 2020年6月

質問は星野まで: hoshino(at)cc.u-tokyo.ac.jp

はじめに

- 東京大学情報基盤センター(以下,本センター)では2020年6
   月3日に第133回お試しアカウント付き並列プログラミング講習会「GPUプログラミング入門」を開催します。
  - 本講習会では、Reedbushシステムを利用した実習を実施します。
  - 本講習会は、Zoomを用いたオンライン講習会として実施予定です。
- 本資料は、オンライン講習会受講のための事前準備について記載します。
  - 本講習会においては、Reedbushシステムへログインできるようになっていることを前提とします。

# 「GPUプログラミング入門」概略

- <u>https://www.cc.u-tokyo.ac.jp/events/lectures/133/</u>
- <mark>開催日</mark>: 2020年 6月3日(水) 10:00 - 17:00
- 形態: Zoomによるオンライン講習会
- 講習会プログラム: 講師:星野
  - 10:00 10:50 スパコンの使い方など
  - 11:00 11:50 OpenACC 入門(座学)
    - (-13:30 昼休み)
  - 13:30 14:20 OpenACC演習 I
  - 14:30 15:20 OpenACC演習 II
  - 15:30 16:20 OpenACC演習Ⅲ
  - 16:30 17:00 質問など

## お願い等

- ハンズオンのためのPC, Zoom及びスパコンへ接続するためのネットワーク環境は各受講者でご準備ください。
- PCは Windows/Microsoft Update, Apple Security Updateな どで最新のセキュリティアップデートを行ってください。
- 必ずウィルス対策ソフトウェアをインストールし、ウィルス検索を 実行して問題がないことを事前に確認してから受講してください。
   セキュリティ対策未実施の場合はオンライン講習会受講を認めません。
- OSは、Windows、Macどちらでも構いませんが、SSHを用いて センターのスーパーコンピューターへ接続ができることが必要 です(後述)。
- 演習の実施に当たり、受講生にセンターのスーパーコンピュー ターを1月間利用できる無料アカウント(お試しアカウント)を発 行します。

### 1. 自分のパソコンへのSSH環境の準備

- 2. Reedbushスパコンへのログイン
- 3. 演習ファイルのダウンロード
- 4. コミュニケーションツールの準備

# 1. 自分のパソコンへのSSH環境の準備

- 1.1 SSHを使うためのターミナルの準備
  - スパコンへの接続にはSSH(Secure Shell)を使います
  - SSHを使える環境を準備します
    - Windows の方は以下などをインストール
      - WSL(Windows Subsystem for Linux, windows10以降)
      - Cygwin (次ページよりインストール方法の説明あり。60-90分かかるので、お早めに。)
      - PuTTY
    - Mac の方はターミナルにデフォルトで入っているはず
- 1.2 SSHで使う公開鍵の作成
  - sshにはパスワード認証方式と公開鍵認証方式がありますが、 公開鍵認証方式を使います

上記が済んでいる方は 2. Reedbushスパコンへのログインへ

# Cygwin: Windows上のUNIXライクな環境

https://www.cygwin.com/

- 利用者ガイド
  - <u>https://cygwin.com/cygwin-ug-net.html</u>
- まずやるべきこと
  - インストーラ(setup-x86\_64/32.exe)を予め入手
  - インターネットに接続し、インストーラをダブルクリック
  - 以下指示に従ってインストールを進めてください

## 以下しばらくはCygwinの話

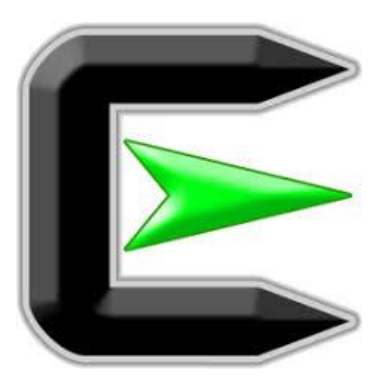

指示に従ってください

### https://www.cygwin.com/

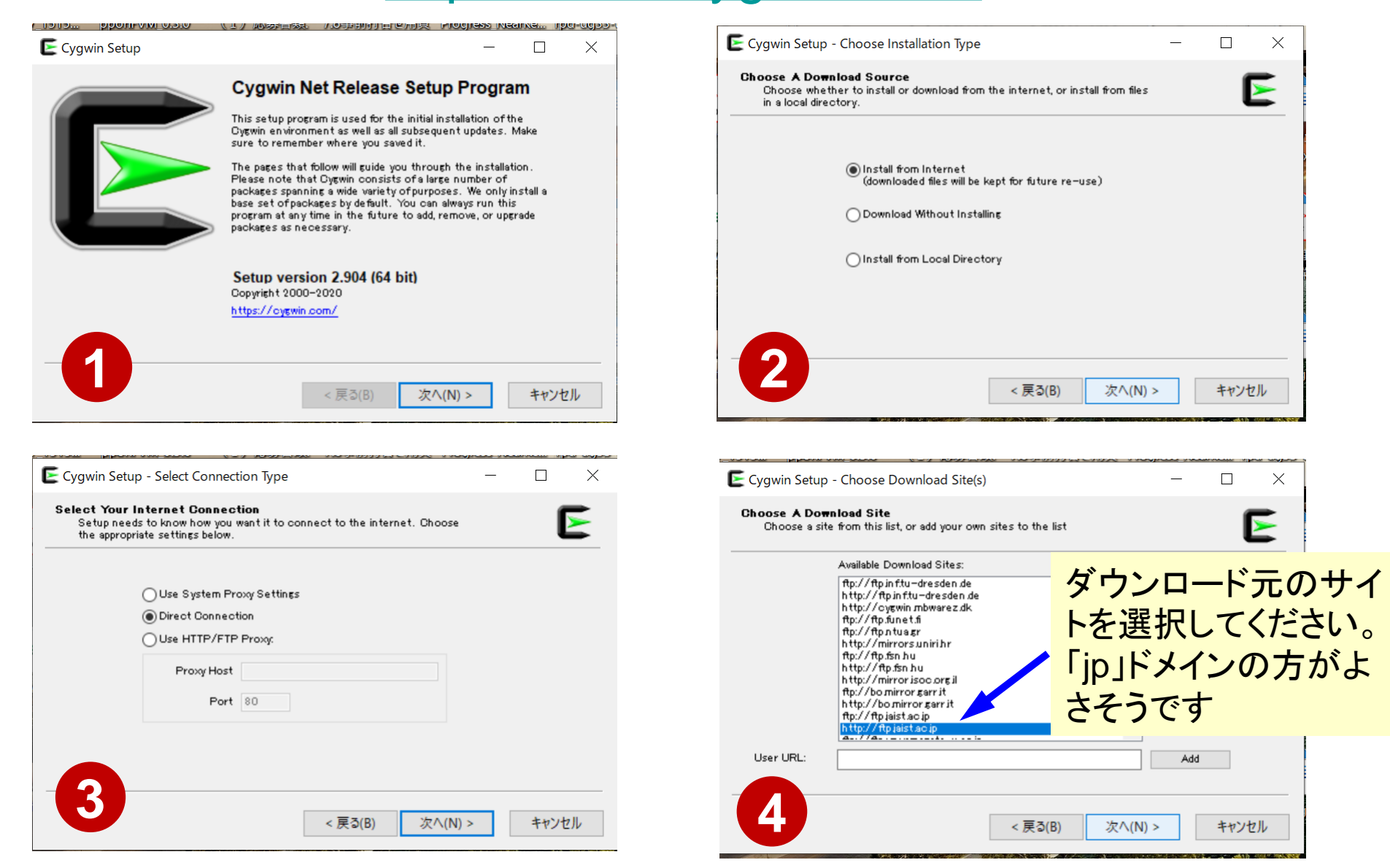

# まずはデフォルト機能のインストールから

https://www.cygwin.com/

- 基本的な機能はデフォルトのインストールでOKですが、本講習 会で必要なものが抜けている可能性があります。
  - 従ってマニュアルでインストールする必要があります
  - インストーラをダブルクリックすれば後で追加も可能です
- 本講習会では下記が必須です(デフォルトのインストールでは 抜けている可能性あり)
  - gcc-core (for C/C++ users)
  - gcc-fortran (for Fortran users)
  - openssh (for all users)
  - openssl (for all users)
  - make (for all users)
  - emacs, vim etc.
- ・インストールされているかどうかは確認が可能です

# "gcc-core"の有無に 関するチェック

| Full V Search Ecc-core | Clear   |      |      |              |          | ⊖Keep ⊛Best ⊖Sync [                                    |
|------------------------|---------|------|------|--------------|----------|--------------------------------------------------------|
| kage                   | Current | New  | Srci | ? Categories | Size     | Description                                            |
| win32-gcc-core         |         | Skip | -    | Devel        | 16,464k  | GCC for Cygwin 32bit toolchain (C, OpenMP)             |
| p-goo-core             |         | Skip | -    | Devel        | 7,926k   | GCC for DJGPP toolchain (C)                            |
| -core                  | 9.3.0-1 | Keep |      | Devel        | 20,500k  | GNU Compiler Collection (C, OpenMP)                    |
| gw64-i686-gcc-core     |         | Skip | -    | Devel        | 16,851 k | GCC for Win32 (j686-w64-mingw32) toolchain (C, OpenMP) |
| gw64-x86_64-gcc-core   |         | Skip | -    | Devel        | 17,464k  | GCC for Win64 toolchain (C, OpenMP)                    |
|                        |         |      |      |              |          |                                                        |
|                        |         |      |      |              |          |                                                        |
|                        |         |      |      |              |          |                                                        |
|                        |         |      |      |              |          |                                                        |
|                        |         |      |      |              |          |                                                        |
|                        |         |      |      |              |          |                                                        |
|                        |         |      |      |              |          |                                                        |
|                        |         |      |      |              |          |                                                        |
|                        |         |      |      |              |          |                                                        |
|                        |         |      |      |              |          |                                                        |
|                        |         |      |      |              |          |                                                        |
|                        |         |      |      |              |          |                                                        |
|                        |         |      |      |              |          |                                                        |
|                        |         |      |      |              |          |                                                        |
|                        |         |      |      |              |          |                                                        |
|                        |         |      |      |              |          |                                                        |

Type "gcc-core"

е

¥

30

E Cygwin Setup - Select Packages

Cala at Dealers

 $\times$ 

h

#### Type "gcc-core"

E Cygwin Setup - Select Packag

## "gcc-core"の有無に 関するチェック

| Select Packages<br>Select packages to install |         |            |      |                |                    | E                                                                                             |
|-----------------------------------------------|---------|------------|------|----------------|--------------------|-----------------------------------------------------------------------------------------------|
| View Full View Search Sco-core Clear          |         |            |      |                |                    | ⊖Keep @Best ⊖Sync ⊡Test                                                                       |
| Package                                       | Current | New        | Src? | Categories     | Size               | Description                                                                                   |
| cygwin32-gcc-core                             |         | Skip 🗸     |      | Devel<br>Devel | 16,464k<br>7,926k  | GCC for Cygwin 32bit toolchain (C, OpenMP)<br>GCC for DJGPP toolchain (C)                     |
| goo-core                                      | 93.0-1  | Keep 🗸     |      | Devel          | 20,500k            | GNU Compiler Collection (C, OpenMP)                                                           |
| mingw64-%86_64-gcc-core                       |         | Skip -     | H    | Devel<br>Devel | 16,851k<br>17,464k | GCC for Win32 (j686-w64-mingw32) toolchain (C, OpenMP)<br>GCC for Win64 toolchain (C, OpenMP) |
|                                               |         |            |      |                |                    |                                                                                               |
|                                               |         |            |      |                |                    |                                                                                               |
|                                               | "Kaan   | "レリナキナン    |      |                |                    |                                                                                               |
|                                               | Keep    | と山(さにら     |      |                |                    |                                                                                               |
|                                               | "acc-c  | ore"はインストー | ・ル   | 済み             |                    |                                                                                               |
|                                               | 3       |            | •    |                |                    |                                                                                               |
|                                               |         |            |      |                |                    |                                                                                               |
|                                               |         |            |      |                |                    |                                                                                               |
|                                               |         |            |      |                |                    |                                                                                               |
|                                               |         |            |      |                |                    |                                                                                               |
|                                               |         |            |      |                |                    |                                                                                               |
|                                               |         |            |      |                |                    |                                                                                               |
|                                               |         |            |      |                |                    |                                                                                               |
|                                               |         |            |      |                |                    |                                                                                               |
|                                               |         |            |      |                |                    |                                                                                               |
|                                               |         |            |      |                |                    |                                                                                               |
| <                                             |         |            |      |                |                    | >                                                                                             |
| Hide obsolete packages                        |         |            |      |                |                    |                                                                                               |

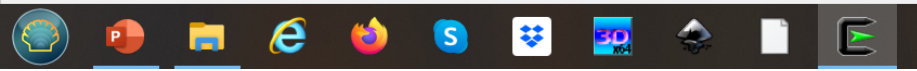

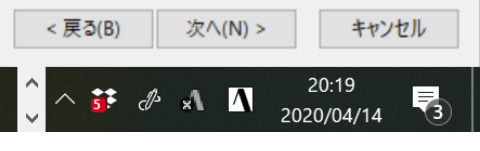

 $\times$ 

Ē

"g++"のインストール例 (1/4) Type "g++" 토 Cygwin Setup - Select Packag Ð Х Select Packages ⋝ Select packages to install Search 5++ View Full Clear Keep Best Sync Test  $\sim$ Package Src? Categories Current New Size Description cygwin32-gcc-g++ Skip Devel 10,456k GCC for Cygwin 32bit toolchain (C++) • • • 8,279k GCC for DJGPP toolchain (C++) fignn-goo-g+d Devel goo-g++ Skip Devel 16,257k GNU Compiler Collection (C++) mingw64-i686-gcc-g++ Devel 14,358k GCC for Win32 (i686-w64-mingw32) toolchain (C++) Skip mingw64-x86\_64-gcc-g++ Skip Devel 14,781k GCC for Win64 toolchain (C++) "Skip" が現れたら「未インストール」を意味する 以下「g++」を例にマニュアルインストールの 実施方法を紹介する < > Hide obsolete packages

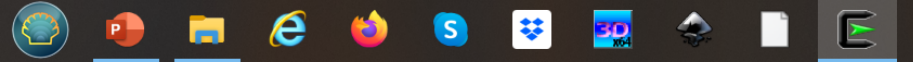

< 戻る(B)

次へ(N) >

5 d 🗚 🔨

キャンセル

2020/04/14

"g++"のインストール例 (2/4)

| <b>lect Packages</b><br>Select packages to install |         |      |                 |         |                                                  |          |
|----------------------------------------------------|---------|------|-----------------|---------|--------------------------------------------------|----------|
| w Full 🗸 Search 🕬                                  | Clear   |      |                 |         | ⊖Keep ⊛Best (                                    | )Sync ∏T |
| ackage                                             | Current | New  | Src? Categories | Size    | Description                                      |          |
| ygwin32-gcc-g++                                    |         | Skip |                 | 10,456k | GCC for Cygwin 32bit toolchain (C++)             |          |
| EDD-EOC-E++                                        |         | Skin |                 | 8,279k  | GCC for DJGPP toolchain (C++)                    |          |
| 00- <b>5</b> ++                                    |         | Skip | 📩 📃 Devel       | 16,257k | GNU Compiler Collection (C++)                    |          |
| ingw64-i686-gcc-g++                                |         | Skip | - De vel        | 14,358k | GCC for Win32 (j686-w64-mingw32) toolchain (C++) |          |
| ingw64-%6_64-gcc-g++                               |         | Skip | ✓ Devel         | 14,781k | GCC for Win64 toolchain (C++)                    |          |
|                                                    |         |      |                 |         |                                                  |          |
|                                                    |         |      |                 |         |                                                  |          |
|                                                    |         |      |                 |         |                                                  |          |
|                                                    |         |      | フルタワン           | メニュー    |                                                  |          |
|                                                    |         |      |                 |         |                                                  |          |
|                                                    |         |      |                 |         |                                                  |          |
|                                                    |         |      |                 |         |                                                  |          |
|                                                    |         |      |                 |         |                                                  |          |
|                                                    |         |      |                 |         |                                                  |          |
|                                                    |         |      |                 |         |                                                  |          |
|                                                    |         |      |                 |         |                                                  |          |
|                                                    |         |      |                 |         |                                                  |          |
|                                                    |         |      |                 |         |                                                  |          |
|                                                    |         |      |                 |         |                                                  |          |
|                                                    |         |      |                 |         |                                                  |          |
|                                                    |         |      |                 |         |                                                  |          |
|                                                    |         |      |                 |         |                                                  |          |

e

S

**\$** 

30

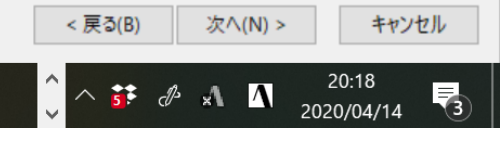

"g++"のインストール例 (3/4)

< 戻る(B)

^ 👬 & ⋆ 👖

次^(N) >

キャンセル

3

20:18

2020/04/14

| v Full 🗸 Search 🕬    | Clear   |      |          |                |            | ⊖Keep ⑧Bes                                      | st ⊖Sync | Te |
|----------------------|---------|------|----------|----------------|------------|-------------------------------------------------|----------|----|
| ackage               | Current | New  | S        | rc? Categories | Size       | Description                                     |          |    |
| ygwin32-gcc-g++      |         | Skip | •        | Devel          | 10,456k    | GCC for Cygwin 32bit toolchain (C++)            |          |    |
| spp-scc-s++          |         | Skip | - [      | Devel          | 8,279k     | GCC for DJGPP toolchain (C++)                   |          |    |
| :c-g++               |         | Skip |          | Devel          | 16,257k    | GNU Compiler Collection (C++)                   |          |    |
| ngw64-i686-gcc-g++   |         | Skip |          | Uninstall      | 14,358k    | GCC for Win32 (j686-w64-mingw32) toolchain (C++ | •)       |    |
| ngw64-x86_64-gcc-g++ |         | Skip |          | Skip           | 14,781k    | GCC for Win64 toolchain (C++)                   |          |    |
|                      |         |      |          | 7401           |            |                                                 |          |    |
|                      |         |      |          | 7.4.0-1        |            |                                                 |          |    |
|                      |         |      |          | 8.3.0-1 (Test) | L          |                                                 |          |    |
|                      |         |      |          | 9.2.0-1 (Test) |            |                                                 |          |    |
|                      |         |      |          | 51210 1 (1050) |            |                                                 |          |    |
|                      |         |      |          | 9.2.0-2        |            |                                                 |          |    |
|                      |         |      |          | 9.2.0-3        | -          |                                                 |          |    |
|                      |         |      |          | 030-1          |            |                                                 |          |    |
|                      |         |      |          | 5,5,0-1        |            |                                                 |          |    |
|                      |         |      |          |                |            |                                                 |          |    |
|                      |         |      | ***      | · · · ·        | - 222 T LL |                                                 |          |    |
|                      |         |      | 「由モリアこう」 | <b>ヘンヨン</b> を  | 「浜沢        |                                                 |          |    |
|                      |         |      |          |                |            |                                                 |          |    |
|                      |         |      |          |                |            |                                                 |          |    |
|                      |         |      | (通堂は     | <b>告</b> 新肥)   |            |                                                 |          |    |
|                      |         |      | (通常は     | 最新版)           |            |                                                 |          |    |
|                      |         |      | (通常は     | 最新版)           |            |                                                 |          |    |
|                      |         |      | (通常は     | <b>最</b> 新版)   |            |                                                 |          |    |
|                      |         |      | (通常は     | <b>最</b> 新版)   |            |                                                 |          |    |
|                      |         |      | (通常は     | 最新版)           |            |                                                 |          |    |
|                      |         |      | (通常は     | <b>最新版</b> )   |            |                                                 |          |    |
|                      |         |      | (通常は     | <b>最新版</b> )   |            |                                                 |          |    |

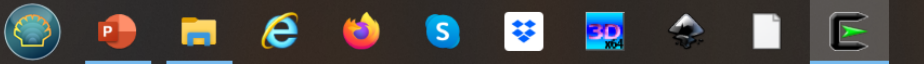

"g++"のインストール例 (4/4)

| <b>ct Packages</b><br>elect packages to install |          |         |               |            |         |                                        |             |                 | 1  |
|-------------------------------------------------|----------|---------|---------------|------------|---------|----------------------------------------|-------------|-----------------|----|
| Full V Search 5++                               | Clear    |         |               |            |         | CKeep                                  | Best        | ⊖Sync           | Te |
| kage                                            | Current  | New     | Src?          | Categories | Size    | Description                            |             |                 |    |
| win32-gcc-g++                                   |          | Skip    | •             | Devel      | 10,456k | GCC for Cygwin 32bit toolchain (C++)   |             |                 |    |
| p-gcc-g++                                       |          | Skip    | <u> </u>      | Devel      | 8,279k  | GCC for DJGPP toolchain (C++)          |             |                 |    |
| -6++                                            |          | 93.0-1  |               | Devel      | 16,257k | GNU Compiler Collection (C++)          |             |                 |    |
| gw64-i686-gcc-g++                               |          | Skip    |               | Devel      | 14,358k | GCC for Win32 (j686-w64-mingw32) toold | chain (C++) |                 |    |
| EM04-%0704-ECC-E++                              |          | Бкір    | •             | Devel      | 14,/81K | GCC for Win64 toolchain (C++)          |             |                 |    |
|                                                 |          |         | × • • • • • • | ×          | L ~ "   |                                        |             | ₩ <b>┍</b> ┻┓ ━ | 7  |
|                                                 | 「Skip」のた | いわりにハーシ | ヨン番号カ         | い出てきれ      | たら"g+   | +"のインストール                              | レ準値         | 前元              | ſ  |
|                                                 | (インストー   | ・ルは完了して | いない)          |            |         |                                        |             |                 |    |
|                                                 |          |         |               |            |         |                                        |             |                 |    |
|                                                 |          |         |               |            |         |                                        |             |                 |    |
|                                                 |          |         |               |            |         |                                        |             |                 |    |
|                                                 |          |         |               |            |         |                                        |             |                 |    |
|                                                 |          |         |               |            |         |                                        |             |                 |    |
|                                                 |          |         |               |            |         |                                        |             |                 |    |
|                                                 |          |         |               |            |         |                                        |             |                 |    |
|                                                 |          |         |               |            |         |                                        |             |                 |    |
|                                                 |          |         |               |            |         |                                        |             |                 |    |
|                                                 |          |         |               |            |         |                                        |             |                 |    |
|                                                 |          |         |               |            |         |                                        |             |                 |    |
|                                                 |          |         |               |            |         |                                        |             |                 |    |
|                                                 |          |         |               |            |         |                                        | L           |                 |    |
|                                                 |          |         |               |            |         | ここをク                                   | リック         |                 |    |
|                                                 |          |         |               |            |         |                                        |             |                 |    |
|                                                 |          |         |               |            |         |                                        |             |                 |    |
|                                                 |          |         |               |            |         |                                        |             |                 |    |
|                                                 |          |         |               |            |         |                                        |             |                 |    |
|                                                 |          | 1       | -             |            |         |                                        |             |                 |    |
| je obsolete package <i>s</i>                    |          |         |               |            |         |                                        |             |                 |    |
| je obsolete package <i>s</i>                    |          |         |               |            |         | < 戻る(B)                                | 次へ(N        | ) >             | 村  |

# "gcc":インストールの確認

#### \$ gcc -v

組み込み spec を使用しています。 COLLECT GCC=gcc COLLECT LTO WRAPPER=/usr/lib/gcc/x86 64-pc-cygwin/9.3.0/lto-wrapper.exe ターゲット: x86\_64-pc-cygwin configure 設定: /cygdrive/i/szsz/tmpp/gcc/gcc-9.3.0-1.x86\_64/src/gcc-9.3.0/configure -srcdir=/cygdrive/i/szsz/tmpp/gcc/gcc-9.3.0-1.x86\_64/src/gcc-9.3.0 --prefix=/usr --exec-prefix=/usr -localstatedir=/var --sysconfdir=/etc --docdir=/usr/share/doc/gcc --htmldir=/usr/share/doc/gcc/html -C --build=x86\_64-pc-cygwin --host=x86\_64-pc-cygwin --target=x86\_64-pc-cygwin --without-libiconv-prefix --without-libintl-prefix --libexecdir=/usr/lib --enable-shared --enable-shared-libgcc --enable-static --enable-version-specific-runtime-libs --enable-bootstrap --enable- cxa atexit --with-dwarf2 --withtune=generic --enable-languages=c.c++.fortran.lto.obic.obi-c++ --enable-graphite --enablethreads=posix --enable-libatomic --enable-libgomp --enable-libquadmath --enable-libquadmath-support -disable-libssp --enable-libada --disable-symvers --with-gnu-ld --with-gnu-as --with-clooginclude=/usr/include/cloog-isl --without-libiconv-prefix --without-libintl-prefix --with-system-zlib --enable-linker-build-id --with-default-libstdcxx-abi=gcc4-compatible --enable-libstdcxx-filesystem-ts スレッドモデル: posix gcc バージョン 9.3.0 (GCC)

# "gfortran":インストールの確認

#### \$ gfortran -v

組み込み spec を使用しています。 COLLECT GCC=gfortran ターゲット: x86 64-pc-cygwin configure 設定: /cygdrive/i/szsz/tmpp/gcc/gcc-9.3.0-1.x86\_64/src/gcc-9.3.0/confi gure --srcdir=/cygdrive/i/szsz/tmpp/gcc/gcc-9.3.0-1.x86\_64/src/gcc-9.3.0 --prefi x=/usr --exec-prefix=/usr --localstatedir=/var --sysconfdir=/etc --docdir=/usr/s hare/doc/gcc --htmldir=/usr/share/doc/gcc/html -C --build=x86\_64-pc-cygwin --hos t=x86\_64-pc-cygwin --target=x86\_64-pc-cygwin --without-libiconv-prefix --without -libintl-prefix --libexecdir=/usr/lib --enable-shared --enable-shared-libgcc --e nable-static --enable-version-specific-runtime-libs --enable-bootstrap --enablecxa\_atexit --with-dwarf2 --with-tune=generic --enable-languages=c, c++, fortran, lto,objc,obj-c++ --enable-graphite --enable-threads=posix --enable-libatomic --e nable-libgomp --enable-libquadmath --enable-libquadmath-support --disable-libssp --enable-libada --disable-symvers --with-gnu-ld --with-gnu-as --with-cloog-incl ude=/usr/include/cloog-isl --without-libiconv-prefix --without-libintl-prefix -with-system-zlib --enable-linker-build-id --with-default-libstdcxx-abi=gcc4-comp atible --enable-libstdcxx-filesvstem-ts スレッドモデル: posix gcc バージョン 9.3.0 (GCC)

# "ssh-keygen (OpenSSH)" : インストール の確認

#### \$ ssh-keygen ---h

```
ssh-keygen: unknown option -- -
usage: ssh-keygen [-q] [-b bits] [-C comment] [-f output_keyfile] [-m format]
                  [-t dsa | ecdsa | ecdsa-sk | ed25519 | ed25519-sk | rsa]
                  [-N new_passphrase] [-O option] [-w provider]
       ssh-keygen -p [-f keyfile] [-m format] [-N new_passphrase]
                   [-P old_passphrase]
       ssh-keygen -i [-f input_keyfile] [-m key_format]
       ssh-keygen -e [-f input_keyfile] [-m key_format]
       ssh-keygen -y [-f input keyfile]
(...)
       ssh-kevgen -L [-f input kevfile]
       ssh-keygen -A [-f prefix_path]
       ssh-keygen -k -f krl_file [-u] [-s ca_public] [-z version_number]
                  file ...
       ssh-keygen -Q -f krl file file ...
       ssh-keygen -Y find-principals -s signature_file -f allowed_signers_file
       ssh-keygen -Y check-novalidate -n namespace -s signature_file
       ssh-keygen -Y sign -f key_file -n namespace file ...
       ssh-keygen -Y verify -f allowed_signers_file -I signer_identity
                -n namespace -s signature file [-r revocation file]
```

# **"ssh (OpenSSH)":インストールの確認**

#### \$ ssh

usage: ssh [-46AaCfGgKkMNnqsTtVvXxYy] [-B bind\_interface] [-b bind\_address] [-c cipher\_spec] [-D [bind\_address:]port] [-E log\_file] [-e escape\_char] [-F configfile] [-I pkcs11] [-i identity\_file] [-J [user@]host[:port]] [-L address] [-1 login\_name] [-m mac\_spec] [-0 ctl\_cmd] [-o option] [-p port] [-Q query\_option] [-R address] [-S ctl\_path] [-W host:port] [-w local\_tun[:remote\_tun]] destination [command]

## "make, emacs, vi etc":インストールの

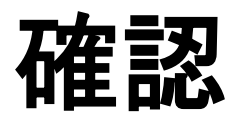

#### \$ make -version

GNU Make 4.3 このプログラムは x86\_64-pc-cygwin 用にビルドされました Copyright (C) 1988-2020 Free Software Foundation, Inc. ライセンス GPLv3+: GNU GPL バージョン 3 以降 <http://gnu.org/licenses/gpl.html> これはフリーソフトウェアです: 自由に変更および配布できます. 法律の許す限り、 無保証 です.

#### \$ emacs -version

GNU Emacs 26.3 Copyright (C) 2019 Free Software Foundation, Inc. GNU Emacs comes with ABSOLUTELY NO WARRANTY. You may redistribute copies of GNU Emacs under the terms of the GNU General Public License. For more information about these matters, see the file named COPYING.

#### \$ vi -version

VIM - Vi IMproved 8.2 (2019 Dec 12, compiled Mar 30 2020 21:54:08) Garbage after option argument: "-version" More info with: "vim -h"

# 1. 自分のパソコンへのSSH環境の準備 1.1 SSHを使うためのターミナルの準備 1.2 SSHで使う公開鍵の作成 2. Reedbushスパコンへのログイン 3. 演習ファイルのダウンロード 4. コミュニケーションツールの準備

# 1.2 SSHで使う公開鍵の作成

 SSH公開鍵認証(SSH Public Key Authentication, SSH=Secure Shell)に基づく

- パスワード認証よりも安全, と言われている

- 手順
  - Windows: Cygwinなどを立ち上げる, Mac・Unix: Terminal起動
  - 公開鍵が作成済みかどうかを確認
    - 過去に作ったものがあれば、それを使って構わない
  - ssh-keygen コマンドを使い、PC上で鍵(秘密鍵, 公開鍵)を生成 する
    - 秘密鍵, 公開鍵のペアができる。公開鍵をスパコンなどに置き、自分のPCの 秘密鍵と照合する。秘密鍵は移動してはならない。他人に見せてもいけない。
    - パスフレーズ(Passphrase):鍵認証のためのパスワードを設定する

# PC上の鍵(秘密鍵,公開鍵)を確認

#### \$ cd .ssh

### \$ Is

id\_rsa →秘密鍵(Private Key) id\_rsa.pub →公開鍵(Public Key)

\$ cat id\_rsa.pub

#### ssh-rsa

AAAAB3NzaC1yc2EAAAADAQABAAABAQDa6InmOYYaCrWjQDukjiNEfdW8veUwJyZtEI3oDu0A28 eey6p0wbtI7JB09xnI1707HG4yYv0M81+/nIAHy5tAfJIy0dsPzjTgdTBLdgi3cSf5pWEY6U96 yaEr0Ei8Wge1HkXrhcwUjGDVTzvT0Refe6zLdRziL/KNmmesSQfR5IsZ/ihsjMgFxGaKsHHq/I ErCtHIIIf9V/Ds2yj6vkAaWH6asBn+ZsRiRFvwHPhkYAnp/j3LY6b8Qfqg0p4WZRenh/HgySWT YIGi8x67VzMaUIm9qIK0QFMCaK2rivX1fmbwyWJ/vrWDqiek6YXoxLDu+GPeQ4CPvxJcZnqF9g f3 nakajima@KNs-NEW-VAI0

公開鍵未作成の場合には

id\_rsa, id\_rsa.pub が出

てこない

# PC上で鍵(秘密鍵,公開鍵)を生成

\$ ssh-keygen -t rsa

Generating public/private rsa key pair. Enter file in which to save the key (/home/user/.ssh/id\_rsa): Return Enter passphrase (empty for no passphrase): Your Favorite Passphrase Return Enter same passphrase again: Same Passphrase Return Your identification has been saved in /home/user/.ssh/id\_rsa. Your public key has been saved in /home/user/.ssh/id\_rsa.pub.

The key fingerprint is: SHA256:vt880+PTcscHkOyabvxGjeRsMWLAWds+ENsDcReNwKo nakajima@KNs-NEW-VAIO The key's randomart image is:

### 操作手順

- ssh-keygen –t rsa <Return>
- <Return>
- お好きなPassphrase <Return>
- 同じPassphrase <Return>

### 1. 自分のパソコンへのSSH環境の準備

- 2. Reedbushスパコンへのログイン
- 3. ログイン後テスト
- 4. コミュニケーションツールの準備

## 2. Reedbushスパコンへのログイン

- 手順
  - ①スパコンポータルサイトにログインする
    - ・ センターから供給された利用者ID(t00XYZ)と「初期パスワード」を使用
    - ポータルサイトにログイン後、パスワード(Password) 変更を求められる、字数、 使用文字等に色々規則があるので注意すること
  - ②スパコンポータルサイトに「公開鍵」を登録する
  - ③PCからsshによってスパコンにログインする

### ①スパコンポータルサイトにログイン(1/3) 情報基盤センターから送付されたファイル

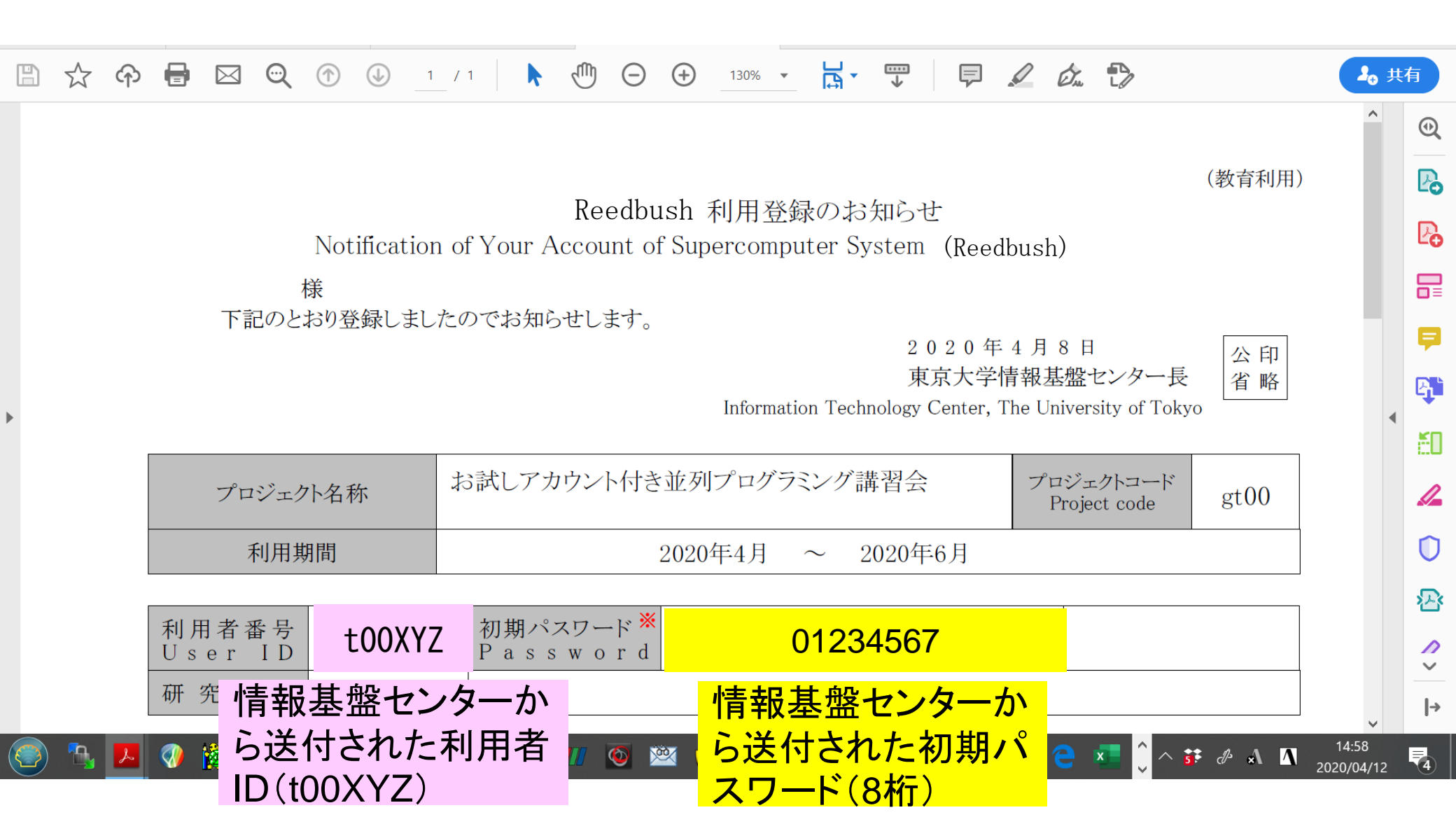

①スパコンポータルサイトにログイン(2/3)

#### https://reedbush-www.cc.u-tokyo.ac.jp/

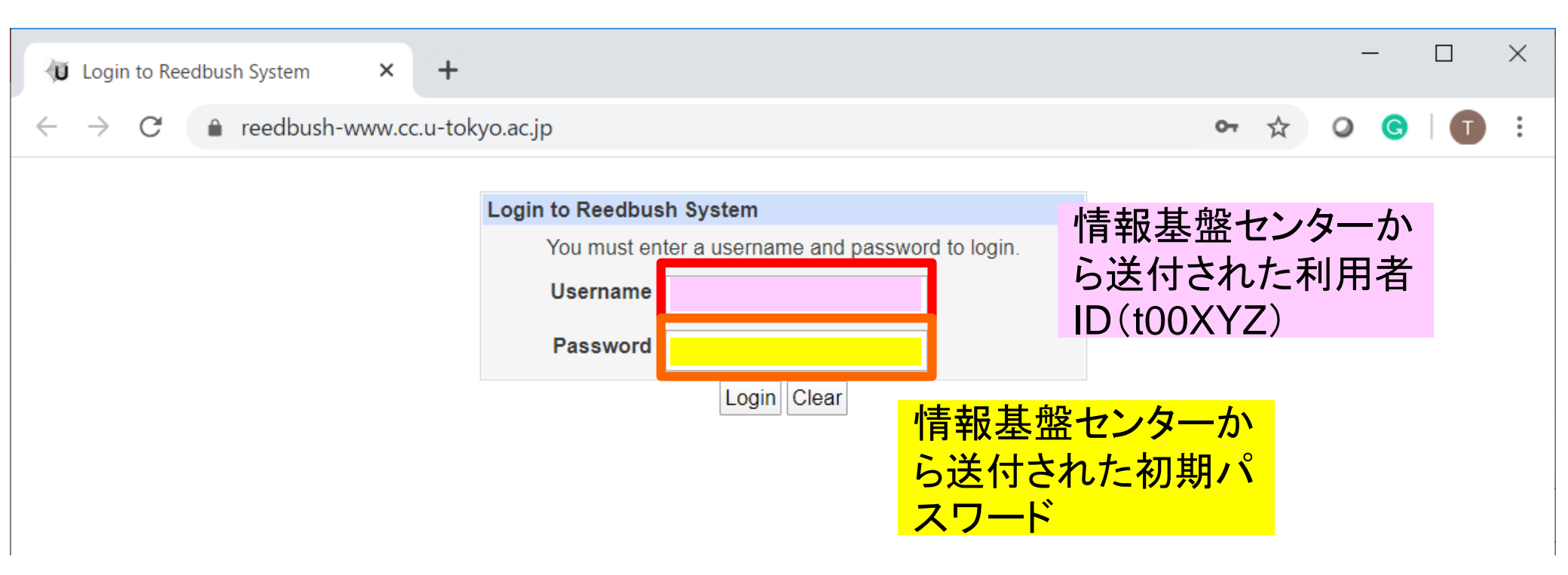

# ①初期パスワードの変更(3/3)

| 🕡 Reedbush Portal                                    | × +                                                                                                    | - 🗆 ×                           |
|------------------------------------------------------|----------------------------------------------------------------------------------------------------|---------------------------------|
| $\leftarrow$ $\rightarrow$ C $\blacksquare$ reed     | bush-www.cc.u-tokyo.ac.jp                                                                                                    | ⊶ ☆ O G I T i                   |
| Login: g24000                                        | パスワードの変更                                                                                                    |                                 |
| Change Language<br>prepost予約状況<br>システムからのお知らせ<br>ツール | Password change         ※パスワードの条件         8文字以上であること         数字、大文字、小文字、特殊文字(#、\$、&、%、+、!、-など)をそれぞれ1文字以上含         Linux税書にちる単語ではないこと | むこと                             |
| ドキュメント閲覧<br>パスワードの変更<br>公開鍵アップロード                    |                                                                                                    | 基盤センターから送付さ<br>「期パスワード          |
|                                                      | 変更するユーリー g24000                                                                                                    |                                 |
|                                                      | あたらしいパスワード                                                                                                    | 変更後のパスワードを                      |
|                                                      | あたらしいパスワードをもう1度                                                                                                    | 入力(2回)                          |
|                                                      |                                                                                                    |                                 |
|                                                      | パスワード規約         ・ 8文字以上,現在と3文字         ・ 2世代前までと異なる         ・ 英字(小文字,大文字),数         ・ Linux辞書に登録されてい         ・ 全角文字不可                | 以上異なる<br>数字,特殊文字各1字以上<br>いる語は不可 |

# ②公開鍵登録(id\_rsa.pub)(1/2)

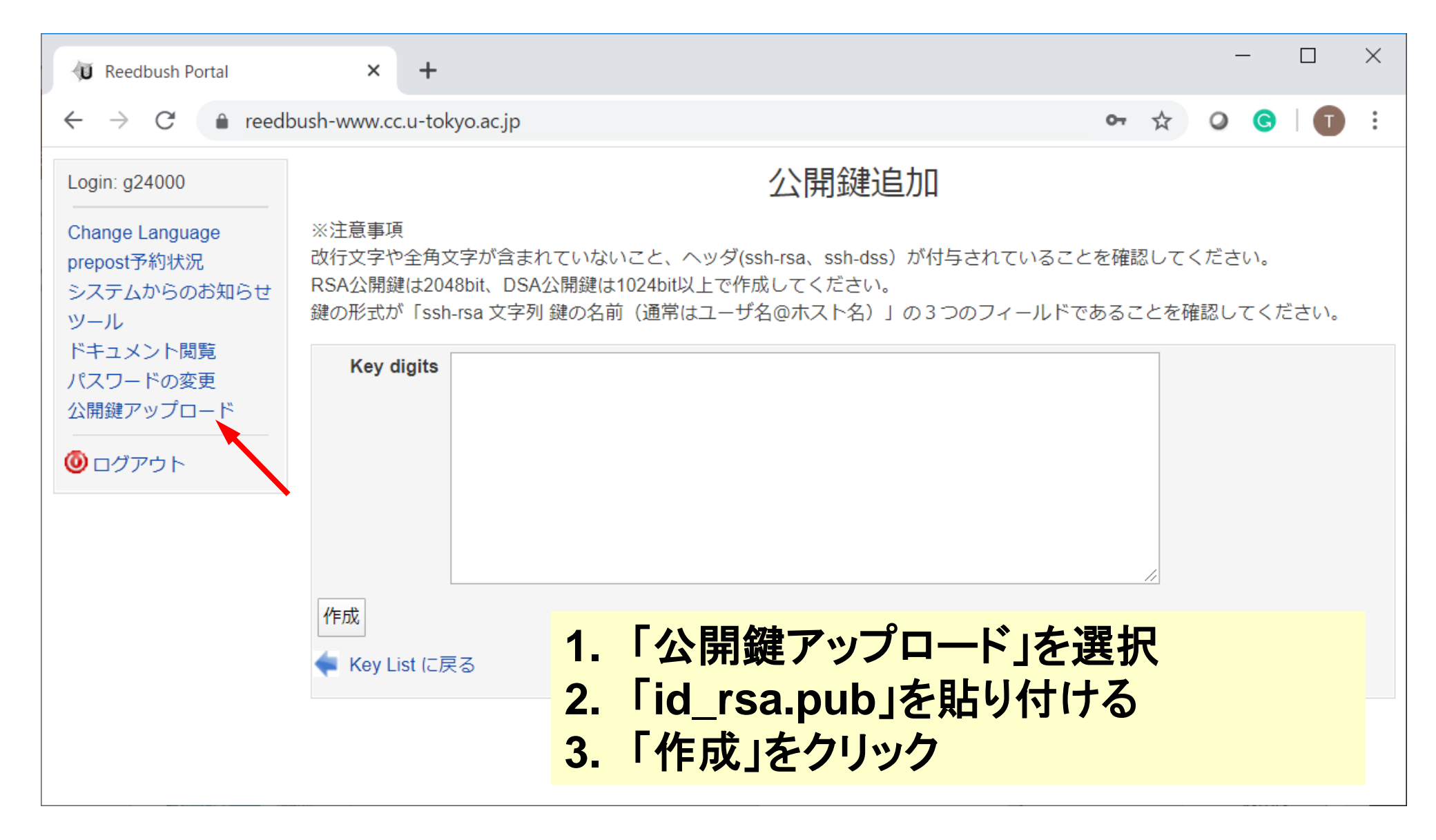

# ②公開鍵登録(id\_rsa.pub)(2/2)

\$ cd . ssh

\$ Is

id\_rsa id\_rsa.pub

\$ cat id\_rsa.pub

### 公開鍵のコピー手順

- ターミナル(cygwinなど)を開く
- cd .ssh <Return>
- cat id\_rsa.pub <Return>
- "ssh-rsa"にカーソルを合わせ
- 最後の行の"IO"までを選択して「Copy」によって記憶

#### ssh-rsa

AAAAB3NzaC1yc2EAAAADAQABAAABAQDa6InmOYYaCrWjQDukjiNEfdW8veUwJyZtEI3oDuOA28 eey6pOwbtI7JBO9xnI1707HG4yYvOM81+/nIAHy5tAfJIyOdsPzjTgdTBLdgi3cSf5pWEY6U96 yaErOEi8Wge1HkXrhcwUjGDVTzvTORefe6zLdRziL/KNmmesSQfR5IsZ/ihsjMgFxGaKsHHq/I ErCtHIIIf9V/Ds2yj6vkAaWH6asBn+ZsRiRFvwHPhkYAnp/j3LY6b8QfqgOp4WZRenh/HgySWT YIGi8x67VzMaUIm9qIKOQFMCaK2rivX1fmbwyWJ/vrWDqiek6YXoxLDu+GPeQ4CPvxJcZnqF9g f3 nakajima@KNs-NEW-VAIO

# ③PCからログイン(1/2)

32

Return

Your Passphrase

\$ ssh t00XYZ@reedbush.cc.u-tokyo.ac.jp Enter passphrase for key '/home/user/.ssh/id\_rsa:

### 1. ssh t00XYZ@reedbush.cc.u-tokyo.ac.jp <Return>

### 2. <mark>鍵生成時に打ち込んだPassphrase</mark> <Return>

③PCからログイン(2/2)

| hoshino@ZB0X-NCV6E3A | UM2:~\$_ssh_reed  | bush         |             |             |              |        |
|----------------------|-------------------|--------------|-------------|-------------|--------------|--------|
| Last login: Wed Apr  | 22 18:48:56 202   | 0 from p2653 | 3182-ipngn6 | 302funabasi | i.chiba.ocn. | ne. jp |
| ******               | ************      | ********     | <*****      | *******     | ******       |        |
| Reedbush             | svstem will be    | SHUT DOWN    | on Fri Mav  | 29. 2020.   | at 09:00     |        |
| Reedbush             | system will be    | STARTED      | on Fri Mav  | 29 2020     | at 17:00     |        |
| Reedbush-U           | system will be    | TERMINATED   | on Tue Jun  | 30, 2020,   | at 09:00     |        |
|                      |                   |              |             | 00, 2020,   |              |        |
| For more inform      | nation about this | s service s  | see         |             |              |        |
| https://www.co       | u-tokvo ac in/    | supercompute | er/schedule | nhn         |              |        |
| https://www.co       | u-tokvo ac in/    | guide/hnc/r  | h/          |             |              |        |
| ****                 | ****              | ***********  | ****        | *****       | ****         |        |
| [RR·~]\$             |                   |              |             |             |              |        |
|                      |                   |              |             |             |              |        |
|                      |                   |              |             |             |              |        |

ログインに成功した ら、今後のメインテ ナンスのスケジュー ルなどが表示される

# SSH公開鍵認証の手順(1/4) ①PC上での秘密鍵・公開鍵作成

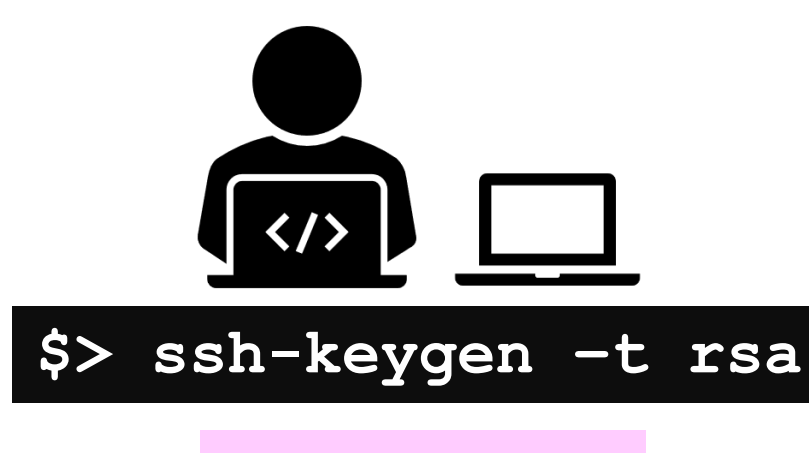

**id\_rsa** 秘密鍵/Private Key

+ Passphrase

**id\_rsa.pub** 公開鍵/Public Key

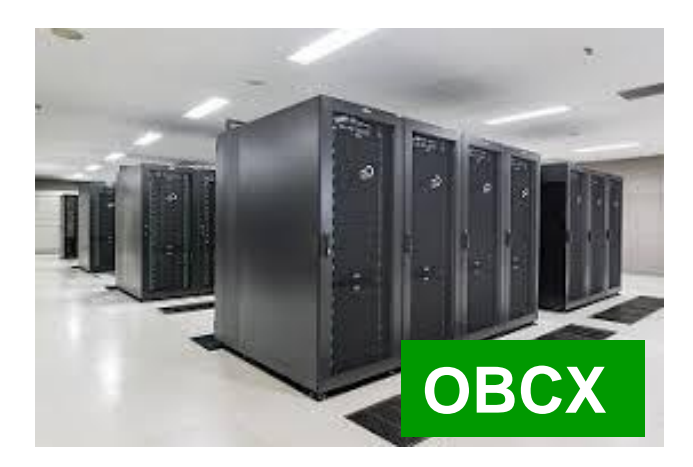

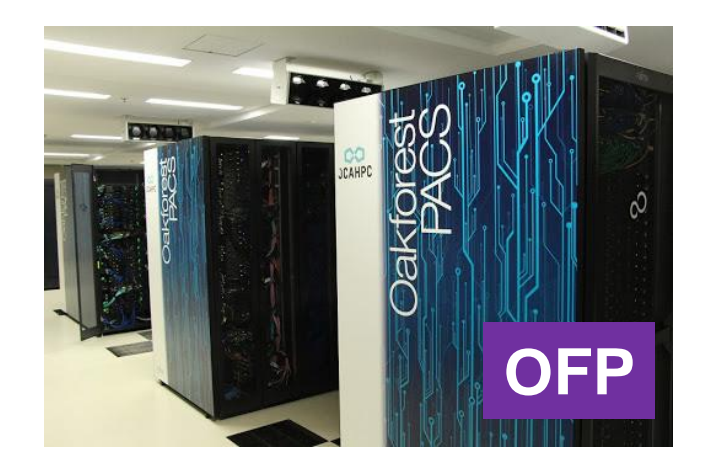

# SSH公開鍵認証の手順(2/4) ②スパコンポータルサイトへのログイン

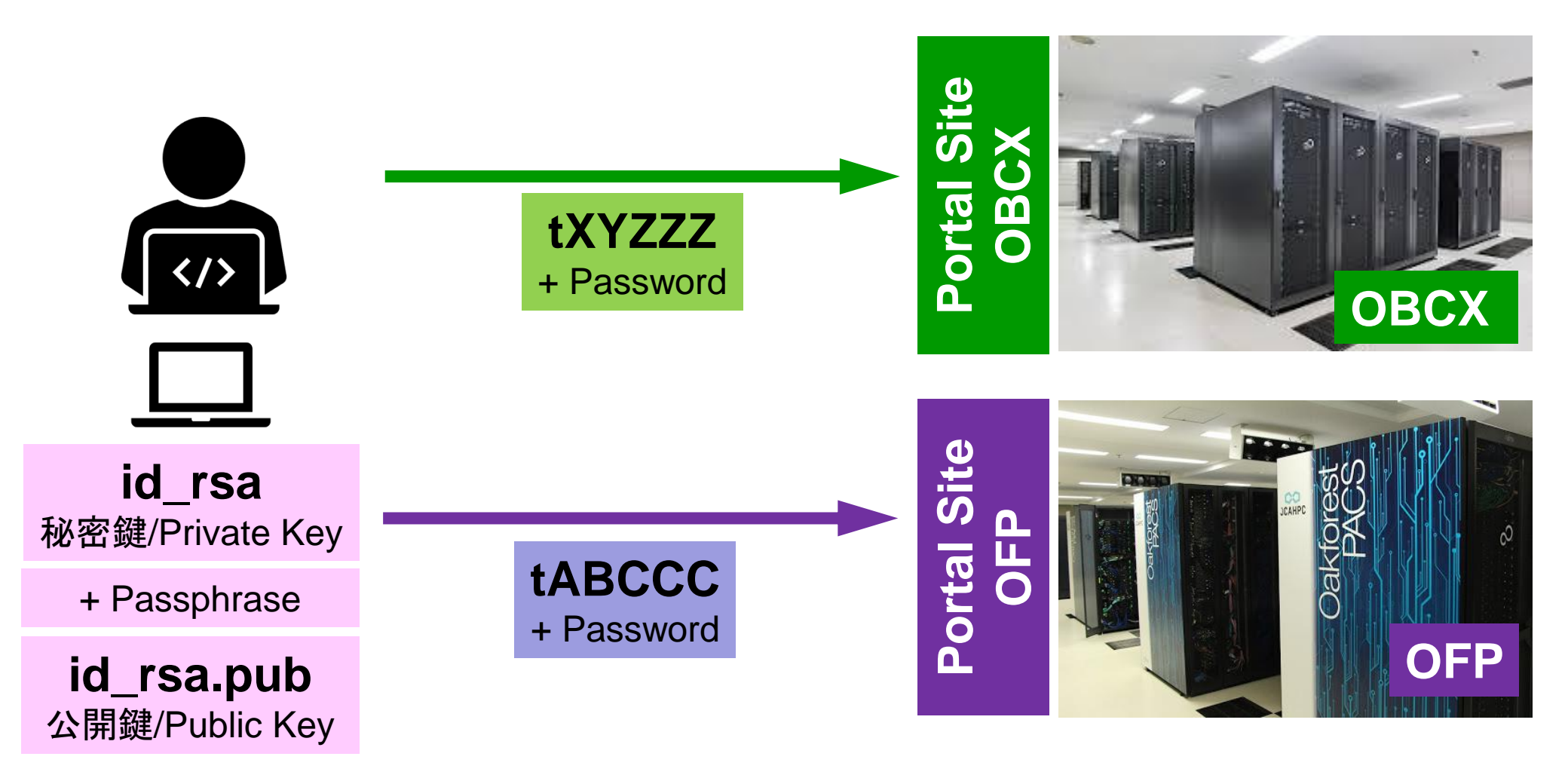

### SSH公開鍵認証の手順(3/4) ③公開鍵(id\_rsa.pub)の登録 同じ公開鍵を複数のスパコンに登録可能

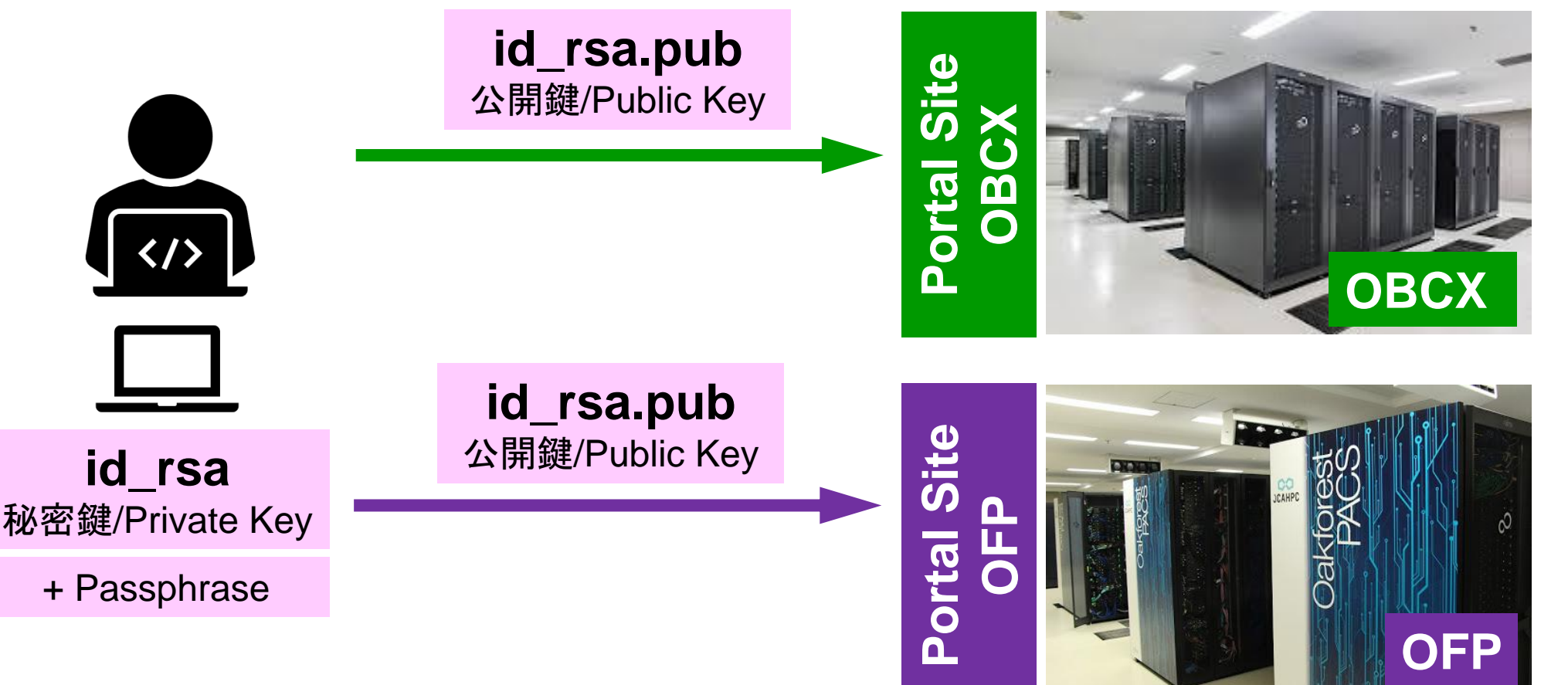

### SSH公開鍵認証の手順(3/4) ③公開鍵(id\_rsa.pub)の登録 同じ公開鍵を複数のスパコンに登録可能

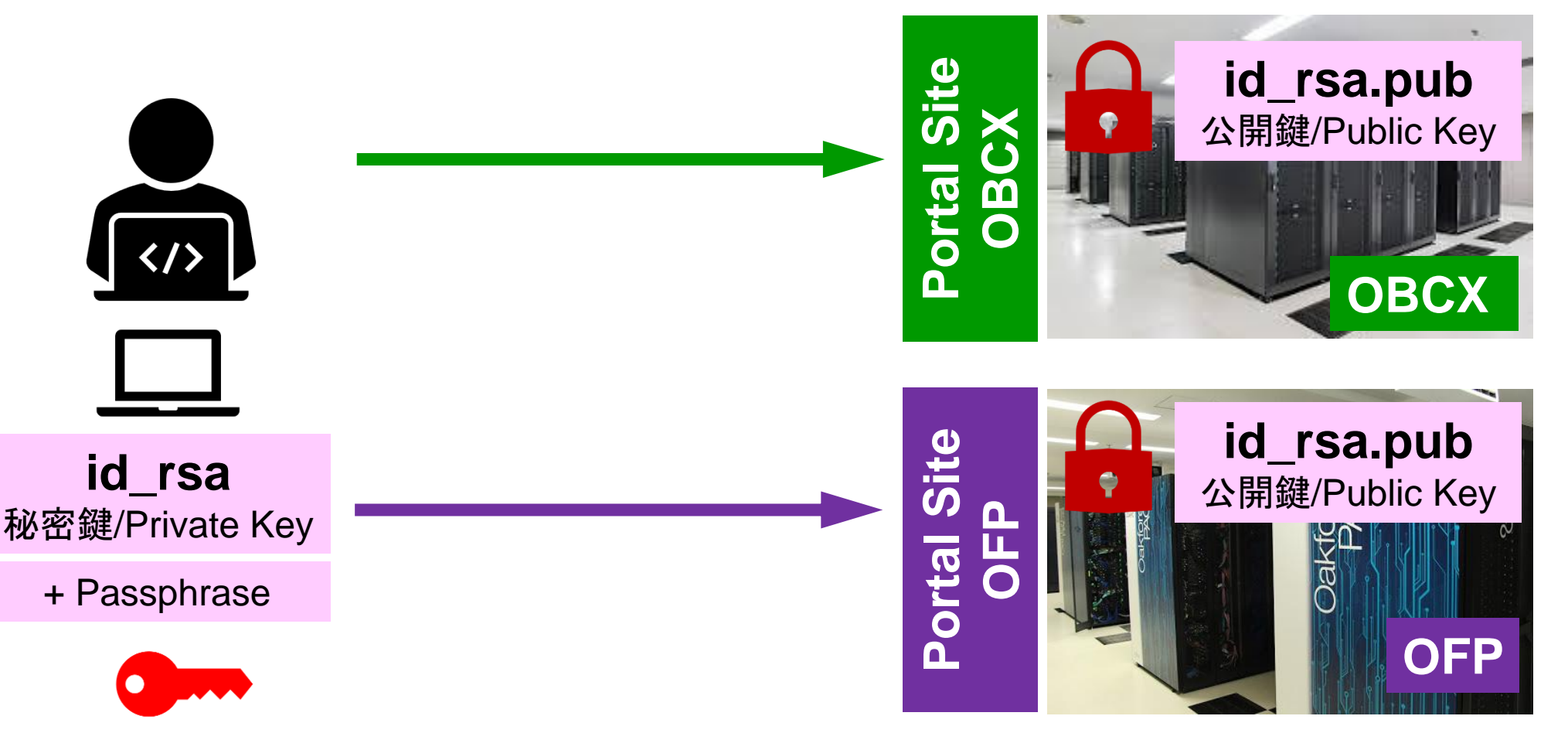

### SSH公開鍵認証の手順(4/4) ④PCからスパコンへのログイン 秘密鍵(id\_rsa)+Passphrase id\_rsa.pub \$> ssh tXYZZZ@obcx.cc.u-tokyo.ac.jp 公開鍵/Public Key id\_rsa 秘密鍵/Private Key + Passphrase \$> ssh tABCCC@ofp.jcahpc.jp id\_rsa 秘密鍵/Private Key

+ Passphrase

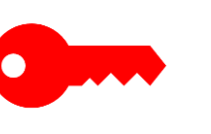

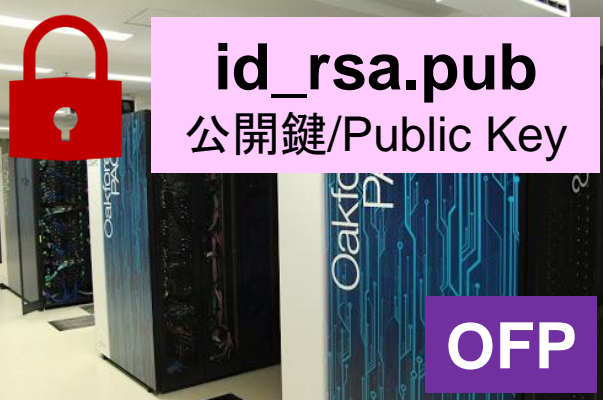

OBCX

# SSH Public Key Authentication SSH公開鍵認証

SSH= Secure Shell

### id\_rsa

- Private Key(秘密鍵):PC上
- 文字通り「秘密」にしておくこと
  - 他の人に送ってはいけない
  - 基本的には作成した場所からコピーしたり移動することもしないこと

### id\_rsa.pub

- Public Key(公開鍵):スパコン上
- コピー可能,他の人にe-mailで送ることも可能
- もし複数のPCからスパコンにログインする場合は、各PCごとに「公開鍵・秘密鍵」のペアをssh-keygenによって作成
  - 各スパコンに複数の公開鍵を登録することは可能
  - スパコン上の公開鍵のうちの一つがPC上の「秘密鍵+ Passphrase」とマッチすると確認されるとログインできる

# SSH公開鍵認証の手順(4/4) ④PCからスパコンへのログイン

秘密鍵(id\_rsa)+Passphrase

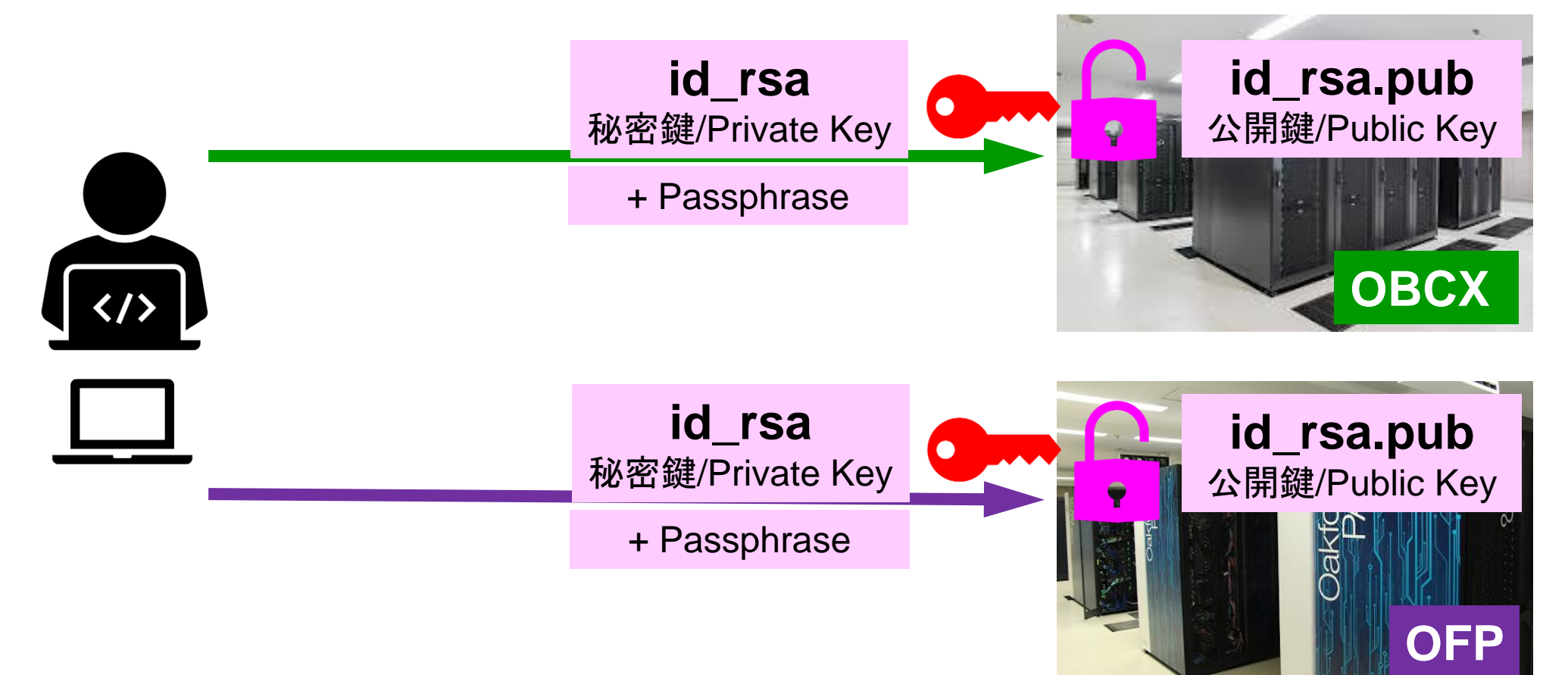

# 複数のPCからスパコンへログインする場合 には各PCで「公開鍵・秘密鍵」のペア作成

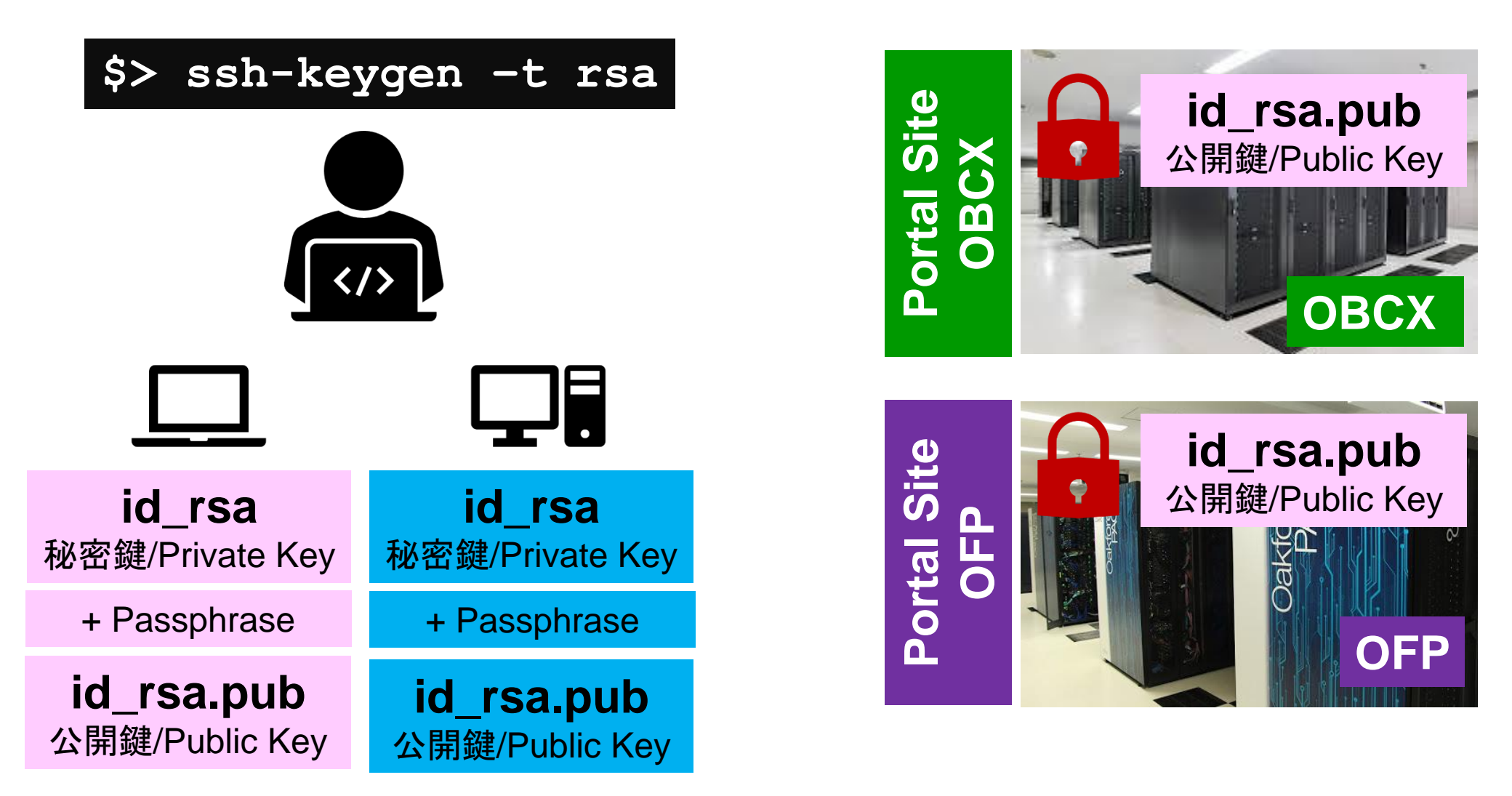

# スパコンには複数の公開鍵を登録できる

| Login:       |                                   | 登録済み公開鍵                                                                           |
|--------------|-----------------------------------|-----------------------------------------------------------------------------------|
|              | 公開鍵を追加                            |                                                                                   |
| prepost丁和小大次 | Key Name                          | Key Digits                                                                        |
| クルーノ官理       | allahari .                        | AAAAB3NzaC1yc2EAAAABIwAAAQEA3GItDwf6Kygv I10MQkc1DnuYUpnqNDHNIbrIMmBSzIqKK×rEFw== |
|              | and a Quantum or Madeus in test   | AAAAB3NzaC1yc2EAAAADAQABAAABAQC2Epy3YgEo ICoCjr2qFaSHNMZUFny7Ouvqr0MaxKfL67y6Iuj7 |
| ドキュメント閲覧     | and product of                    | AAAAB3NzaC1yc2EAAAADAQABAAABAQChIgZehPFB W103su1QbR+D3K/+las+1cooxMfJJsapWT6VX87F |
| パスワードの変更     | PART AND A CONTRACTOR OF ANY INC. | AAAAB3NzaC1yc2EAAAADAQABAAABgQDaTKPoJGFk ouEkrbHx1wkwYwEffqu741wGflawTMB+hzuRToU= |
| 公開鍵アップロード    | and the second second             | AAAAB3NzaC1yc2EAAAADAQABAAABAQDAOTYGMUfP D4yilLctDUgsdtgKogEKa1S94SLoBiodzYusT+yv |
| ◎ ログアウト      | 公開鍵を追加                            |                                                                                   |
|              |                                   |                                                                                   |

# スパコンには複数の公開鍵を登録できる

け加えることができる。

.ssh/authorized\_keysには登録された公開鍵が格納されてい

る。このファイルの後ろに新たな公開鍵(new\_public.key)を付

## \$ cd .ssh \$ ls authorized\_keys

authorized\_keys

#### \$ cat authorized\_keys

ssh-rsa HGCAB3NzaC1yc2EAAAABIwAAAQEA1rOHr8M1JIJB02n9S0GQm0xzGCwh3PpcJo7Z8oDr6HCAXhbK zHAOibRMJFCwDJCRGNJIYiHEYHWzouuXGNa9teso7aXYkq2Pxb076C60ZCPoLqf/jQRqnUSnjHJ4 UgmDdIQWaAks+q/2ExOwjBB6GZmaHGijTxim0FGiM1DI780HkHC8pFzjvP2kT9yRvykv0VvIG10V Yi+5CawYfuR0iRBjfUS47RS0ICzjNP20pY057DUCf0v+/8B1+l1wiIbjKQHjuNp5XucIFfFdGaxf JchD/sB5sRxtYfz80xzwGmN8pVecpUjd//xAqdYYHmLAKUE2oH8MnB1RybpWGVie6w64 ssh-rsa

AAAAB3NzaC1yc2EAAAADAQABAAABAQDa6InmOYYaCrWjQDukjiNEfdW8veUwJyZtEI3oDuOA28ee y6pOwbtI7JB09xnI1707HG4yYvOM81+/nIAHy5tAfJIyOdsPzjTgdTBLdgi3cSf5pWEY6U96yaEr OEi8Wge1HkXrhcwUjGDVTzvTORefe6zLdRziL/KNmmesSQfR5IsZ/ihsjMgFxGaKsHHq/IErCtHI IIf9V/Ds2yj6vkAaWH6asBn+ZsRiRFvwHPhkYAnp/j3LY6b8QfqgOp4WZRenh/HgySWTYIGi8x67 VzMaUIm9qIKOQFMCaK2rivX1fmbwyWJ/vrWDqiek6YXoxLDu+GPeQ4CPvxJcZnqF9gf3

\$ cp authorized\_keys tmp \$ cat tmp new\_public.key > authorized\_keys

## 各スパコンに複数の鍵を登録する

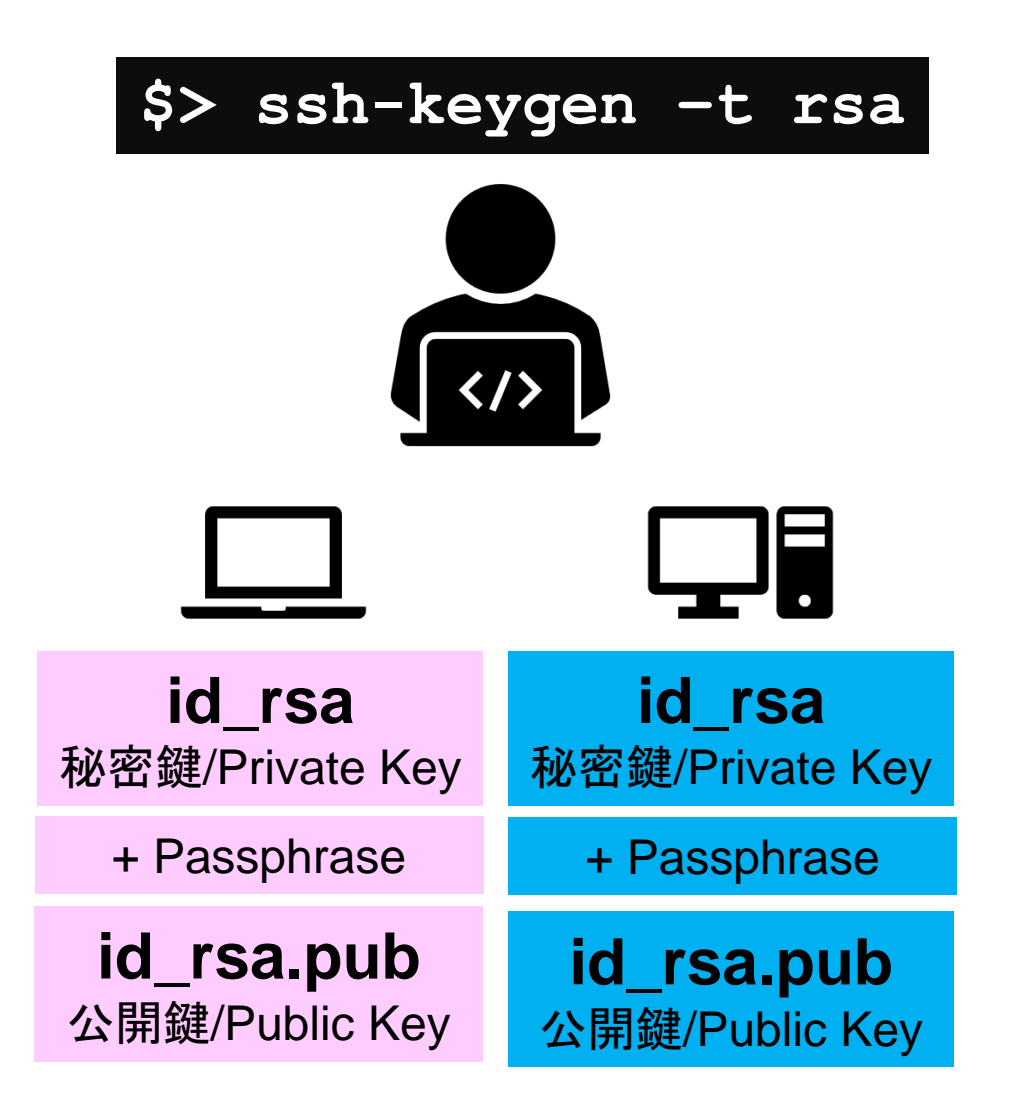

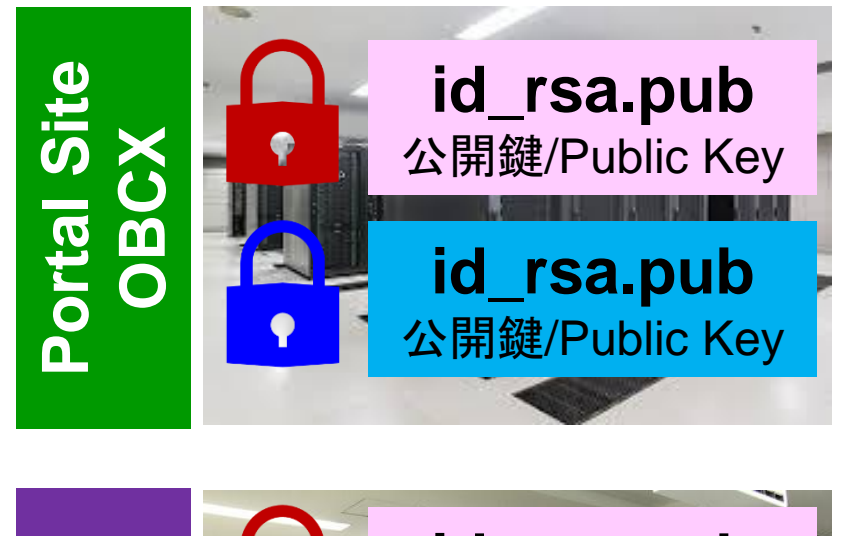

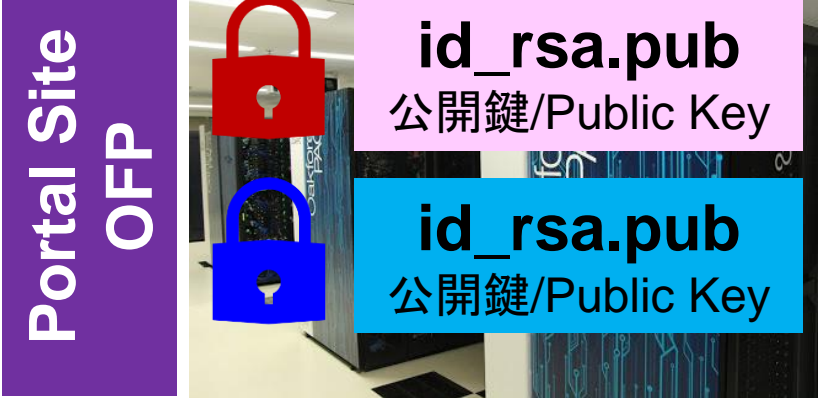

### 1. 自分のパソコンへのSSH環境の準備

- 2. Reedbushスパコンへのログイン
- 3. 演習ファイルのダウンロード
- 4. コミュニケーションツールの準備

Return

Your Passphrase

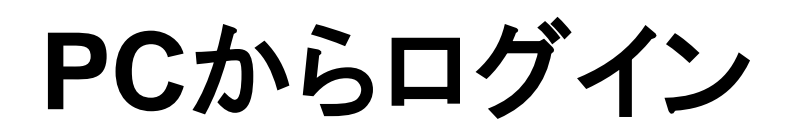

\$ ssh t00XYZ@reedbush.cc.u-tokyo.ac.jp Enter passphrase for key '/home/user/.ssh/id\_rsa:

### 1. ssh t00XYZ@reedbush.cc.u-tokyo.ac.jp <Return> 2. <mark>鍵生成時に打ち込んだPassphrase</mark> <Return>

ログインしたら

### \$ pwd

### /home/t00XYZ

\$ Cdw (= cd /lustre/gt00/t00XYZ ワークディレクトリへのショートカットコマンド)
\$ pwd

### /lustre/gt00/t00XYZ

\$cd \$pwd

/home/t00XYZ

1. ログインしたら「/home/t00XYZ」 に入る

- 2. /homeは容量が少ないので「 /lustre/gt00/t00XYZ」に移動する こと
- 3.「cd」でホームに戻れます

### サンプルファイルのコピーとテスト実行

\$ cdw Work Directoryに移動する \$ cp /lustre/gt00/share/openacc\_samples.tar.gz . 共有ディレクトリにあるサンプルプログラムをコピーする \$ tar zxvf openacc\_samples.tar.gz サンプルプログラムを展開する (サンプルプログラムは講習会当日までに更新さ れる可能性があります) \$ cd openacc\_samples\_20200603/openacc\_hello/01\_hello\_acc フォルダに移動する \$ module load pgi/19.10 PGIコンパイラを使えるように環境構築する **\$** make テストプログラムをコンパイルし \$ qsub run. sh ジョブを投げる(しばらくするとrun. sh. o\*\*\*\* run. sh. e\*\*\*というファイルができ る。. 0\*\*\*\* に計算結果が書き込まれる)

# Reedbushからファイルをコピー

#Reedbush にログインしていない自分の端末のターミナルで以下を実行
\$ scp t00XYZ@reedbush.cc.u-tokyo.ac.jp:/lustre/gt00/t00XYZ/ファイル名 ./
/lustre/gt00/t00XYZ下にあるファイルを, PC上のCurrent Directory下にコピーする。ファイルでなくフォルダをコピーする場合は、scp -r とする。

## Reedbushへファイルをコピー

#Reedbush にログインしていない自分の端末のターミナルで以下を実行
\$ scp ./ファイル名 t00XYZ@reedbush.cc.u-tokyo.ac.jp:/lustre/gt00/t00XYZ/
PC上のCurrent Directory下にあるファイルを /lustre/gt00/t00XYZ 下にコピーする。ファイルでなくフォルダをコピーする場合は、scp -r とする。

# ポータルサイトでのマニュアル等閲覧(1/2)

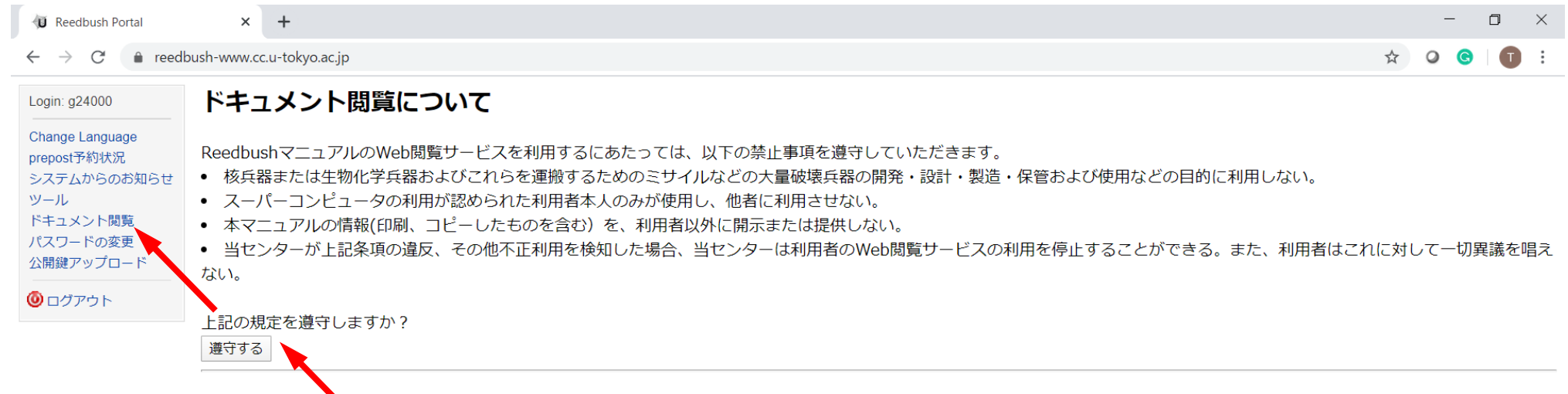

#### Conditions and restrictions for using manuals

You are required to accept following conditions and restrictions to use Reedbush Web Portal manual.

- You are not allowed to use manuals for the development, production and/or use of the weapons of mass destruction (WMD), namely nuclear weapon, chemical weapon, biological weapon and/or WMD delivery systems such as missiles.
- Only who are accepted to use supercomputer are allowed to use Reedbush Web Portal manual.
- You are not allowed to disclose or provide Reedbush manuals(including printed copy) for third party.
- Informantion Technology Center is entitled to cancel user's access to Reedbush Web Portal manual if any fraud or violation of these conditions and restrictions is detected. Such cancelation is final and undisputable.

Do you accept these conditions and restrictions?

accept

# ポータルサイトでのマニュアル等閲覧(2/2)

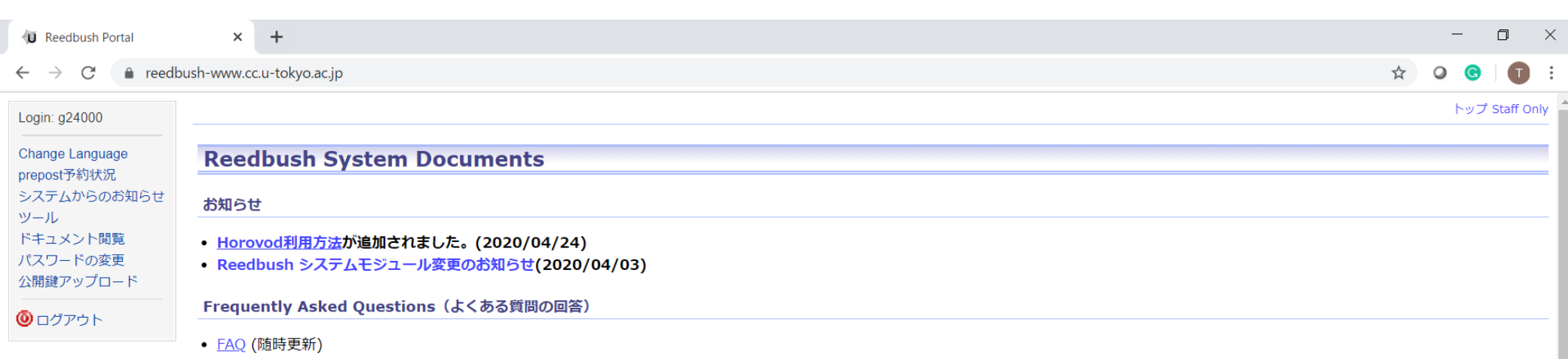

#### Reedbush system

| 日本語(Japanese)                                      | 更新日        | English                                                                  | update     |
|----------------------------------------------------|------------|--------------------------------------------------------------------------|------------|
| Reedbush Quick Start Guide (PDF:2MB)               | 2018/09/21 | Reedbush Quick Start Guide (PDF1.3MB)                                    | 2018/09/21 |
| Reedbush システム利用手引書(概要・Reedbush-U 編)<br>(PDF:2.1MB) | 2018/09/21 | Reedbush Supercomputer System Instruction Manual (PDF:4.2MB)             | 2019/04/01 |
| Reedbush システム利用手引書(Reedbush-H 編)<br>(PDF:0.6MB)    | 2018/11/30 | Reedbush Supercomputer System Instruction Manual(Reedbush-H) (PDF:1.1MB) | 2019/04/01 |
| Reedbush システム利用手引書(Reedbush-L 編) (PDF:<br>816KB)   | 2018/04/11 | Reedbush Supercomputer System Instruction Manual(Reedbush-L) (PDF:934KB) | 2019/04/01 |
| Reedbushチューニングガイド (PDF:2.2MB)                      | 2017/03/01 |                                                                          |            |
| Reedbushチューニングガイド性能評価ツール編<br>(PDF:11MB)            | 2016/10/24 |                                                                          |            |
| Reedbushチューニングガイド性能評価ツール編(GPU)<br>(PDF:3.6MB)      | 2017/03/01 |                                                                          |            |
| Reedbushグループ管理者機能の手引き (PDF:1.1MB)                  | 2016/11/25 |                                                                          |            |

#### **MPI Library**

|  | 日本語(Japanese) | 更新日 | English | update | update notes |
|--|---------------|-----|---------|--------|--------------|
|--|---------------|-----|---------|--------|--------------|

### 1. 自分のパソコンへのSSH環境の準備

- 2. Reedbushスパコンへのログイン
- 3. 演習ファイルのダウンロード
- 4. コミュニケーションツールの準備

コミュニケーションツールの準備

53

- Zoom
  - 事前の登録をお願いします。詳しくは別資料をご覧ください。
- slack
  - Zoomのみでは講習会中の質問対応がスムーズにいかないケースが見受けられたため、今回よりslackによる質問対応を行います。
  - 以下のurlより事前登録をお願いいたします。
  - https://join.slack.com/t/w1590055008bgo338004/shared\_invite/zt-ebvl5ypz-LHAGBXm1JTa2f30pySAXzw